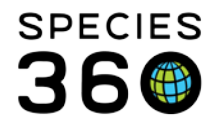

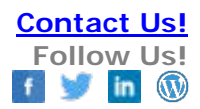

# **Animals - My transactions - Individual**

What info does it contain and what can you do <u>Contact SPECIES360 Support</u>

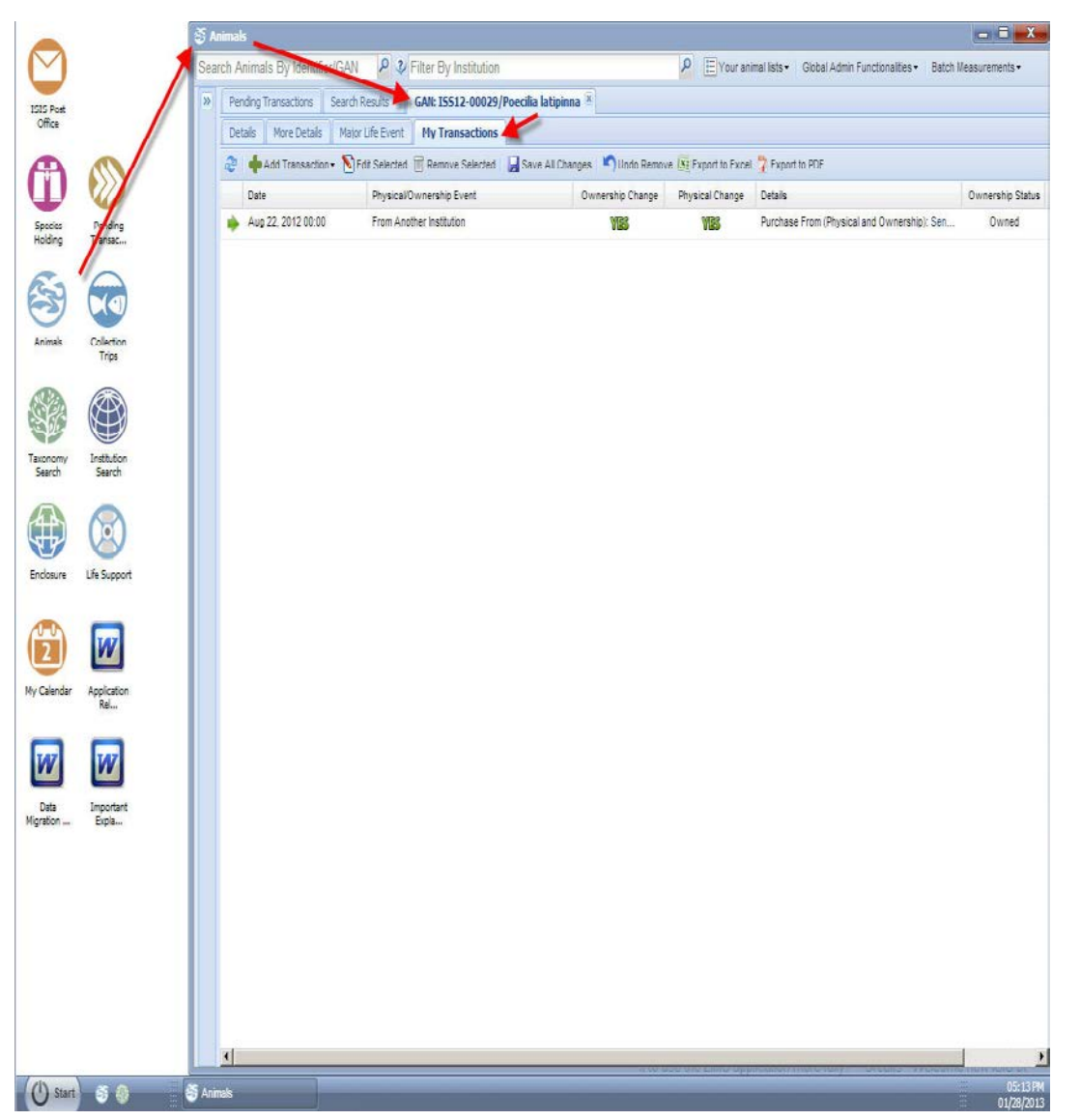

# **Animals -> My Transactions**

From the ZIMS Desktop, double click on the Animals application shortcut, search for the animal of interest (local or global), in the animals record, open the My Transactions tab. My transactions will show any transfers the animal has

It is the mission of Species360 to facilitate international collaboration in the collection and sharing of information on animals and their environments for zoos, aquariums and related organizations.

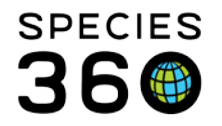

in common with your institution. This means if a local animal is open the overview will display the transfers the animal has undergone at your institution, coming to your institution, leaving your institution and maybe coming back again. If a global animal is showing 'My Transactions' is empty as the animal does not have any transfers in common with your institution (yet).

From here a number of actions can be taken:

Acquisition of a global animal. Acquisition of a local animal that left your institution. Disposition of a local animal. Record an event. These options can be split out more. Some additional details on these actions will follow below.

### Acquisition of a global animal

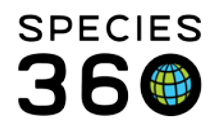

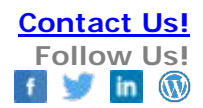

| nals                                   |                                              |                     |                                      |                                        | <b>.</b>        |
|----------------------------------------|----------------------------------------------|---------------------|--------------------------------------|----------------------------------------|-----------------|
| Animals Bu Identifier/GAN              | 2 Filter By Institution                      | Q                   | 🖂 Your animal lists 🔹 🛛 Ginhai Admin | Functionalities • Batch Measurements • |                 |
| reminals by identified over            |                                              |                     |                                      |                                        |                 |
| Search Results 🛎 🛛 GAN: ISS 13-00051/C | arassus auratus * Search Results * GAN: W    | 512-00847/Capra nul | iana 🛎                               |                                        |                 |
| Vetails More Details Major Life Eve    | nt My Transactions                           |                     |                                      |                                        |                 |
| Add Transaction • Edit Selec           | ted 📅 Delete Selected 🛛 🚽 Save All Changes 🔎 | Undo Remove 🔠 Expo  | rt to Excel 🥇 Export to PDF          |                                        |                 |
| P Acquisitons                          | Appeared                                     | Change Physic       | al Change Details                    | Ownership Status                       | Physical Status |
| Dispositions                           | Birth / Hatch                                |                     |                                      |                                        |                 |
| Record Event                           | From Another Institution                     |                     |                                      |                                        |                 |
|                                        | From Wild                                    |                     |                                      |                                        |                 |
|                                        | Recaptured                                   |                     |                                      |                                        |                 |
|                                        | Rescued                                      |                     |                                      |                                        |                 |
|                                        | Retrieval of Missino                         |                     |                                      |                                        |                 |
|                                        | Spit This Animal From Another Group          |                     |                                      |                                        |                 |
|                                        | Undetermined / Indeterminate                 |                     |                                      |                                        |                 |
|                                        |                                              |                     |                                      |                                        |                 |
|                                        |                                              |                     |                                      |                                        |                 |
|                                        |                                              |                     |                                      |                                        |                 |
|                                        |                                              |                     |                                      |                                        |                 |
|                                        |                                              |                     |                                      |                                        |                 |
|                                        |                                              |                     |                                      |                                        |                 |
|                                        |                                              |                     |                                      |                                        |                 |
|                                        |                                              |                     |                                      |                                        |                 |

Animals -> My Transactions -> Acquisitions -> From Another Institution

It is the mission of Species360 to facilitate international collaboration in the collection and sharing of information on animals and their environments for zoos, aquariums and related organizations. www.Species360.org – Global Information Serving Conservation

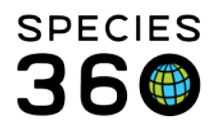

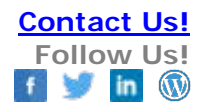

| Acquisition - From Another Institution | X                                 |
|----------------------------------------|-----------------------------------|
| Date * 1                               |                                   |
| Feb 05, 2013 🖸 12:00 🔻 🗖 Estima        | ite 🛛 🗱 🖓 → 🔊                     |
|                                        | OWNERSHIP PHYSICAL                |
| Terms * 2 You                          | ur Local ID * <u>3</u>            |
| Please select                          |                                   |
| Owner                                  | Local ID / GAN                    |
| Al Bustan Zoological Center 🗙 🖉        | AIN129                            |
| Holder                                 | Local ID / GAN                    |
| Al Bustan Zoological Center 🗙 🔎        | AIN129 ¥                          |
| Drice Cu                               | 1900                              |
| Pie                                    | ease Select                       |
| Cdi Chimine Detaile                    |                                   |
| Chutch /Litter TD                      |                                   |
| Please Select Not in the li            | st ?                              |
| - Received Dead                        | Juch/Litter 10                    |
| 5 c.                                   |                                   |
|                                        | impor Animal Collection           |
|                                        |                                   |
| Notes                                  |                                   |
| Note Templa                            | tes 💉 🎯 🛃 🖓                       |
| B / ∐ ↔ A • ♥ •   Ξ ]Ξ                 |                                   |
|                                        |                                   |
|                                        |                                   |
|                                        |                                   |
|                                        |                                   |
|                                        |                                   |
|                                        |                                   |
|                                        |                                   |
|                                        |                                   |
|                                        |                                   |
|                                        |                                   |
|                                        |                                   |
|                                        |                                   |
|                                        | Add To Transaction List           |
|                                        | Aug to transaction List & Calleer |

# Acquisition - From Another Institution -> Date -> Terms -> Your Local ID -> Sender/Owner/Holder -> Enclosure -> Collection

From the My Transactions click on 'Add Transaction', select acquisition and define you wish to get the animal from Another Institution.

It is the mission of Species360 to facilitate international collaboration in the collection and sharing of information on animals and their environments for zoos, aquariums and related organizations.

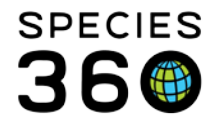

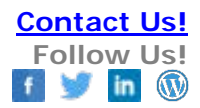

In the Acquisitions From Another Institution the following fields are required:

Date: Fill in the date of the transfer Terms: Fill in the agreed term, like donation/trade/loan in Your local ID: Fill in your local ID for the animal transferring (should be unique) Sender/Owner/Holder: Fill in the institution(s) involved in the transfer Enclosure: Fill in the enclosure in which the new animal will be placed Collection: Fill in the collection in which the new animal will be placed

### Acquisition of a local animal that left your institution

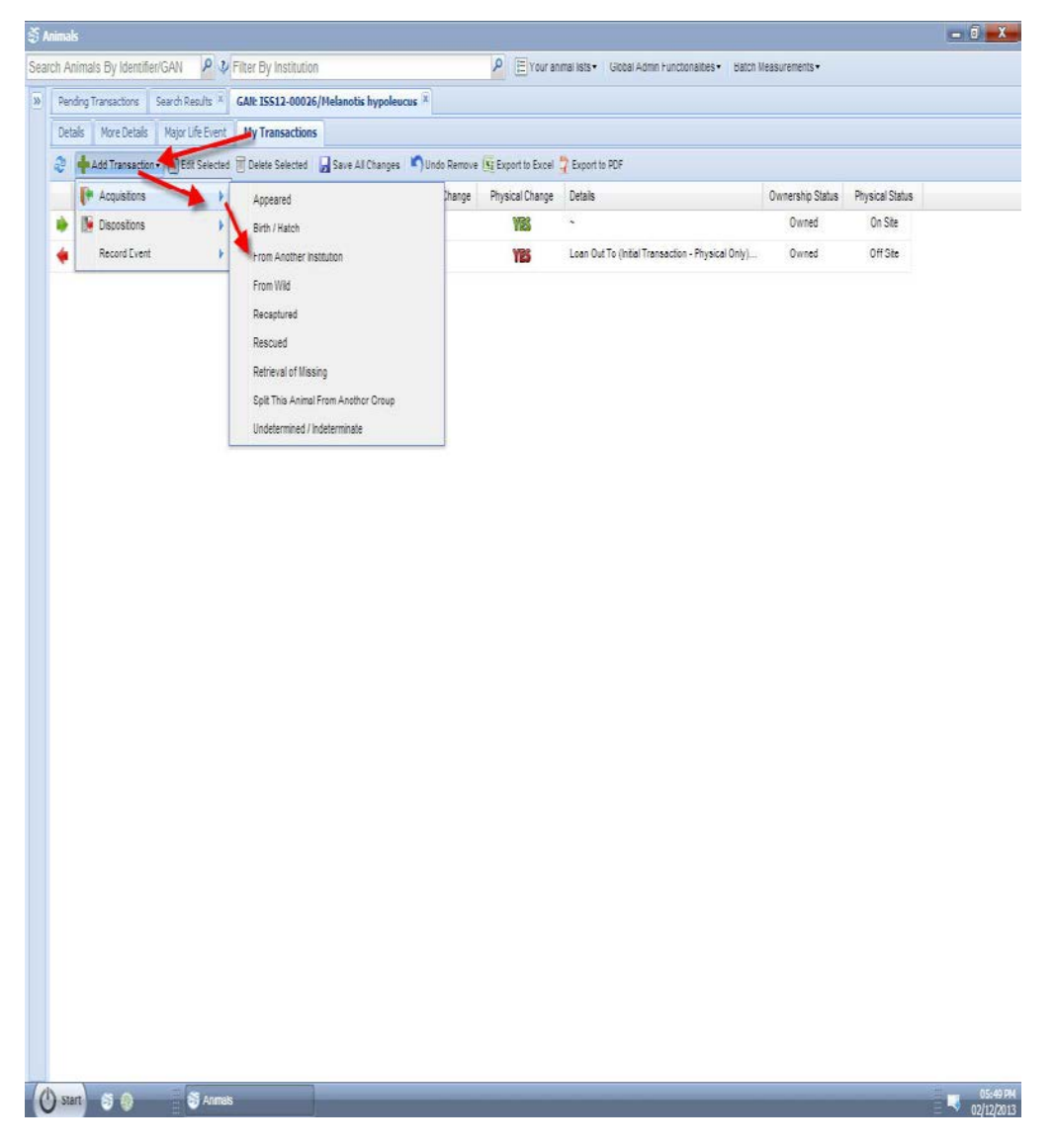

#### Animals -> My Transactions -> Acquisitions -> From Another Institution

It is the mission of Species360 to facilitate international collaboration in the collection and sharing of information on animals and their environments for zoos, aquariums and related organizations.

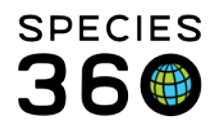

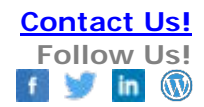

| Acquisition - From Another Institution        | n 🛛 🗙                     |
|-----------------------------------------------|---------------------------|
| Date * 1                                      |                           |
| Feb 12, 2013 🖸 12:00 🝸 🗖 E                    | Estimate 🗱 🛪 🔊            |
|                                               | OWNERSHIP PHYSICAL        |
| Terms * 2                                     | Your Local ID * 3         |
| Please select                                 |                           |
| Owner                                         | Local ID / GAN            |
| International Species Information Sys         | stem R1 🛃                 |
| Holder                                        | Local ID / GAN            |
| Artis Zoo X                                   | ₽ 109234 ▼                |
| Duice                                         | Currency                  |
| rnce                                          | Diase Select              |
|                                               |                           |
| Edit Shipping Details                         |                           |
| Clutch/Litter ID Not in                       | n the list ?              |
| Please Select Add I                           | New Clutch/Litter ID      |
| - Received Dead                               | 4                         |
| Enclosure * 2                                 | Collection * <b>9</b>     |
| ISIS X                                        | Primary Animal Collection |
| Notes                                         |                           |
| Note T                                        | emplates 💉 🐼 📮 🕐          |
|                                               |                           |
| B I <u>U</u> AR€   <u>A</u> • <u>*</u> •   := | ]=                        |
|                                               |                           |
|                                               |                           |
|                                               |                           |
|                                               |                           |
|                                               |                           |
|                                               |                           |
|                                               |                           |
|                                               |                           |
|                                               |                           |
|                                               |                           |
|                                               |                           |
|                                               |                           |
|                                               |                           |

# Acquisition - From Another Institution -> Date -> Terms -> Your Local ID -> Sender/Owner/Holder -> Enclosure -> Collection

From the My Transactions click on 'Add Transaction', select acquisition and define you wish to get the animal from Another Institution. This is very similar to the above situation, however as this animal was out on a loan you will see that Owner is already filled in by your own institution, as the animal is returning from a loan in this example.

#### In the Acquisitions From Another Institution the following fields are required:

It is the mission of Species360 to facilitate international collaboration in the collection and sharing of information on animals and their environments for zoos, aquariums and related organizations.

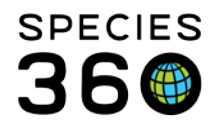

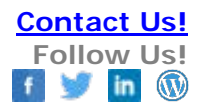

Date: Fill in the date of the transfer Terms: Fill in the agreed term, should be loan return here Your local ID: Already filled in, because it is a return of loan Holder: Prefilled in, but editable. Fill in the institution(s) involved in the transfer Enclosure: Fill in the enclosure in which the new animal will be placed Collection: Fill in the collection in which the new animal will be placed

#### Disposition of a local animal

It is the mission of Species360 to facilitate international collaboration in the collection and sharing of information on animals and their environments for zoos, aquariums and related organizations. www.Species360.org – Global Information Serving Conservation

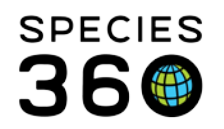

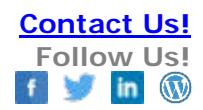

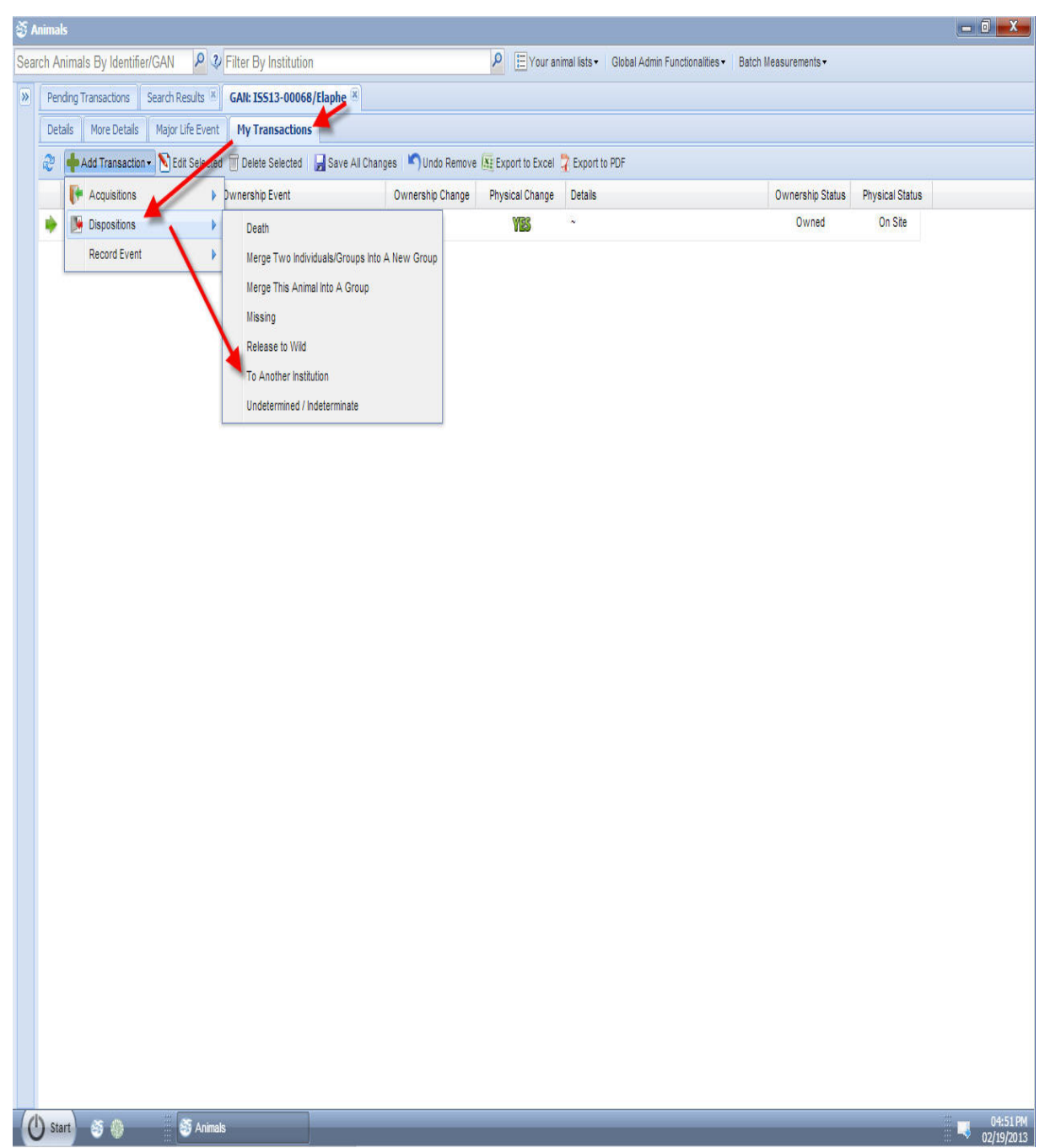

Animals -> My Transactions -> Dispositions -> To Another Institution

It is the mission of Species360 to facilitate international collaboration in the collection and sharing of information on animals and their environments for zoos, aquariums and related organizations. www.Species360.org – Global Information Serving Conservation

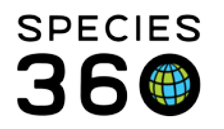

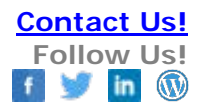

| Disposition - To Another Institution    | ×                     |
|-----------------------------------------|-----------------------|
| Date * 1<br>Feb 19, 2013 🖻 12:00 💌 🗖 8  | Estimate              |
| Terms * 2                               | Your Local ID * 3     |
| Please select                           | MAM4                  |
| Receiver* 4                             | Receiver Local ID * 5 |
| Receiving Institution Name              | ×                     |
| Price                                   | Currency              |
|                                         | Please Select         |
| Edit Shipping Details                   |                       |
| - Death In Transit                      |                       |
| Responsible Party                       |                       |
| Please Select                           |                       |
| B I ∐ AB€   <u>A</u> • <u>ab</u> •   :Ξ | <u>∮</u> ≡            |
|                                         |                       |

## Disposition - To Another Institution -> Date -> Terms -> Your Local ID -> Receiver -> Receiver Local ID

From the My Transactions click on 'Add Transaction', select disposition and define you wish to move the animal To Another Institution. As you are moving your animal your own local ID will already be prefilled in.

In the Disposition To Another Institution the following fields are required:

Date: Fill in the date of the transfer Terms: Fill in the agreed term, donate/loan out/trade Your local ID: Already filled in, because it is your animal moving Receiver: Fill in the receiving institution involved in the transfer Receiver Local ID: Fill in the Local ID of the receiving institution, if unknown use the dropdown menu to select UNDETERMINED. You can edit the local ID of the receiving institution at a later stage.

#### Record an event

It is the mission of Species360 to facilitate international collaboration in the collection and sharing of information on animals and their environments for zoos, aquariums and related organizations.

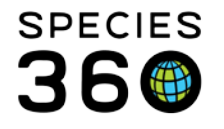

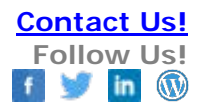

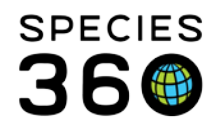

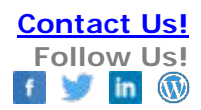

| 🗳 Anima  | ls                       |                           |                                |                    |                 |                                            |                                            |                 | - 0 X    |
|----------|--------------------------|---------------------------|--------------------------------|--------------------|-----------------|--------------------------------------------|--------------------------------------------|-----------------|----------|
| Search A | nimals By Identifier/GA  | N 👂 🔮 Filter By Ir        | istitution                     |                    | P E Your a      | nimal lists - Global Admin Functionalities | <ul> <li>■ Batch Measurements •</li> </ul> |                 |          |
| >> Per   | nding Transactions Searc | h Results 🗵 🛛 GAN: ISS 12 | -00018/Hyphessobrycon serp     | GAN: ISS13-        | 00072/Mormyrida | ae 🗵                                       |                                            |                 |          |
| De       | tails More Details Ma    | jor Life Event My Tran    | sactions                       |                    |                 |                                            |                                            |                 |          |
| 2        | 🔶 Add Transaction 🕶 😒    | Edit Selected 🗍 Delete S  | elected 🛛 🚽 Save All Chang     | es 🏼 🔊 Undo Remove | Export to Excel | 🖓 Export to PDF                            |                                            |                 |          |
|          | F Acquisitions           | Dwnership E               | vent                           | Ownership Change   | Physical Change | Details                                    | Ownership Status                           | Physical Status |          |
|          | Dispositions 🖌           | htified                   |                                | YES                | YES             |                                            | Owned                                      | On Site         |          |
|          | Record Event             | Birth Ev                  | vent for an Accessioned Fetu   | s                  |                 |                                            |                                            |                 |          |
|          | h                        | Owner                     | ship transfer for animal in on | loan               |                 |                                            |                                            |                 |          |
|          |                          |                           |                                |                    |                 |                                            |                                            |                 |          |
|          |                          |                           |                                |                    |                 |                                            |                                            |                 |          |
|          |                          |                           |                                |                    |                 |                                            |                                            |                 |          |
|          |                          |                           |                                |                    |                 |                                            |                                            |                 |          |
|          |                          |                           |                                |                    |                 |                                            |                                            |                 |          |
|          |                          |                           |                                |                    |                 |                                            |                                            |                 |          |
|          |                          |                           |                                |                    |                 |                                            |                                            |                 |          |
|          |                          |                           |                                |                    |                 |                                            |                                            |                 |          |
|          |                          |                           |                                |                    |                 |                                            |                                            |                 |          |
|          |                          |                           |                                |                    |                 |                                            |                                            |                 |          |
|          |                          |                           |                                |                    |                 |                                            |                                            |                 |          |
|          |                          |                           |                                |                    |                 |                                            |                                            |                 |          |
|          |                          |                           |                                |                    |                 |                                            |                                            |                 |          |
|          |                          |                           |                                |                    |                 |                                            |                                            |                 |          |
|          |                          |                           |                                |                    |                 |                                            |                                            |                 |          |
|          |                          |                           |                                |                    |                 |                                            |                                            |                 |          |
|          |                          |                           |                                |                    |                 |                                            |                                            |                 |          |
|          |                          |                           |                                |                    |                 |                                            |                                            |                 |          |
|          |                          |                           |                                |                    |                 |                                            |                                            |                 |          |
|          |                          |                           |                                |                    |                 |                                            |                                            |                 |          |
|          |                          |                           |                                |                    |                 |                                            |                                            |                 |          |
|          |                          |                           |                                |                    |                 |                                            |                                            |                 |          |
|          |                          |                           |                                |                    |                 |                                            |                                            |                 |          |
|          |                          |                           |                                |                    |                 |                                            |                                            |                 |          |
|          |                          |                           |                                |                    |                 |                                            |                                            |                 |          |
|          |                          |                           |                                |                    |                 |                                            |                                            |                 |          |
| (I) st   | art) 🥸 🌔                 | S Animals                 |                                |                    | _               |                                            |                                            |                 | 05:16 PM |
|          |                          |                           |                                |                    |                 |                                            |                                            |                 |          |

# Animals -> My Transactions -> Record Event -> Birth Event for an Accessioned Fetus

It is the mission of Species360 to facilitate international collaboration in the collection and sharing of information on animals and their environments for zoos, aquariums and related organizations.

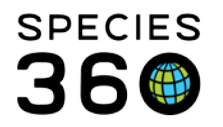

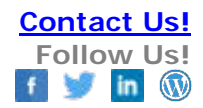

| Record Birth Event For an Accessioned                                                                             | i Fetus 🛛 🕅                        |
|----------------------------------------------------------------------------------------------------|------------------------------------|
| Date *                                                                                                    | 1                                  |
| Feb 19, 2013 📑 12:00 💌 🗖 E                                                                                        | stimate 📕                          |
| Local ID * 2                                                                                                    |                                    |
| Birth Type * 3                                                                                                    |                                    |
| Captive Born 💙                                                                                                    |                                    |
| Life Stage                                                                                                    | Sex Type * 4                       |
| Please Select                                                                                                    | Undetermined 👻                     |
| Birth Location Type                                                                                               |                                    |
| Institution     Geo Locatio     O Undetermined     O Indetermina     Institution     *     International Specie × | n k<br>ite<br>5                    |
|                                                                                                    | aa<br>                             |
| Notes                                                                                                    |                                    |
| Note Te                                                                                                    | emplates 🛛 💌 🛞 🛃 🤣                 |
| B I U ABC   A - ♥ -   Ξ                                                                                           | =                                  |
|                                                                                                    |                                    |
|                                                                                                    |                                    |
|                                                                                                    |                                    |
|                                                                                                    |                                    |
|                                                                                                    |                                    |
|                                                                                                    |                                    |
|                                                                                                    |                                    |
|                                                                                                    |                                    |
|                                                                                                    |                                    |
|                                                                                                    |                                    |
|                                                                                                    |                                    |
|                                                                                                    |                                    |
|                                                                                                    | 💠 Add To Transaction List 🚫 Cancel |
|                                                                                                    |                                    |

Record Birth Event For An Accessioned Fetus -> Date -> Local ID -> Birth Type -> Sex Type -> Institution

From the My Transactions click on 'Record Event', select Record Birth Event for an Accessioned Fetus (in this example). ZIMS will ask some minor details to record the birth of the already entered fetus.

In the Record Birth Event For An Accessioned Fetus the following fields are required:

It is the mission of Species360 to facilitate international collaboration in the collection and sharing of information on animals and their environments for zoos, aquariums and related organizations.

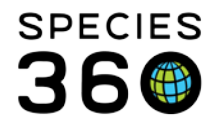

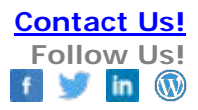

Date: Fill in the date of the transfer Local ID: Fill in your local ID as non was filled in yet Birth Type: Fill in what type of birth it is Sex Type: Fill in the sex type if already known, else select UNDETERMINED. This can be edited later. Institution: Fill in the institution that the animal is born at. Most of the time this is your own institution.

#### **Best Practices Advice**

The above are only a few examples of the transactions that are possible in ZIMS depending on the actual situations and recorded data. Please view the detailed How-to sections on a specific transaction type if you are looking for more explicit information.

Revised 10 August 2017

\* Species360 Organizational name change added on 07/18/2016